## 中国勘察设计协会

# 工程勘察、建筑设计行业和市政公用工程优秀勘察设计奖 评选管理信息系统用户手册-勘察设计单位

# 1.系统登录

各单位通过中国勘察设计协会官方网站(http://chinaeda.org.cn)首页的 "工程勘察、建筑设计行业和市政公用工程优秀勘察设计奖评选管理信息系统"进入"行业优秀勘察设计奖评选管理信息系统"。

# 2. 企业账户

行业优秀勘察设计奖评选管理信息系统企业账户由"企业账户"及"企业 子账户"组成。一个企业只能注册一个"企业账户","企业子账户"由"企业 账户"分配管理。

企业账户能新增、修改、初始化密码、删除子账户,企业账户也有项目申报、修改、删除、审核等项目申报管理功能,企业子账户仅有项目申报、修改、删除等功能。企业子账户申报的项目需由企业账户审核提交才算申报成功。

2.1. 企业账户注册

进入"行业优秀勘察设计奖评选管理信息系统",点击"立即注册"进行 单位账户注册,填写信息后提交。

企业账户为企业的统一社会信用代码,注册成功后将不能修改,如需修改

### 请联系系统管理员。

系统界面如图:

|                              |                 | 企业注册               |             |                    |      |
|------------------------------|-----------------|--------------------|-------------|--------------------|------|
| 企业名称:                        |                 | * 统一社会信用           | 代码: (1      | 企业账号默认统一社会信用代码)    |      |
| 企业注册地:                       | 请选择 \$          | 联                  | 系人:         | *                  |      |
| 手机号码:                        | *(该手机号码可用于短信    | <b>营录及密码找回)</b> 联系 | 电话:         | *                  |      |
| 邮政编码:                        |                 | * 电子               | 邮箱:         | *                  |      |
| 传真号码:                        |                 | * 单位               | 也址:         | *                  |      |
| 登录密码:                        |                 | * 重复               | 密码:         | *                  |      |
|                              |                 | 单位资质 🚽 🔶           |             |                    |      |
| 1 证书编号:                      |                 | 资质                 | 3称:         | ×                  |      |
|                              |                 | 提交 返回              |             |                    |      |
| 友情提示:系统仅接受同业协会 <b>《</b> 行业优界 | 訪察设计奖协会推荐项目汇总表》 | 内的企业进行注册,如有疑问      | ]请咨询企业所属协会。 | 同业协会账户由中国勘察设计协会分发, | 请勿注册 |

企业账户注册界面

## 2.2. 修改密码

登录账户后可修改密码。系统界面如图:

|               | 修改密码                                              |
|---------------|---------------------------------------------------|
| 湖南方圆建筑工程设计有限公 | 用户名称:湖南方圆建筑工程设计有限公司                               |
| 司 退出登录        | 原登录密码:                                            |
| 🗋 项目申报        | 新登录密码:                                            |
| 我的申报项目        | 重复新密码:                                            |
| ▶ 账户管理 ▶      | 提交                                                |
| 🕝 修改密码        | 友情提示:密码长度应大于等于八位,且复杂度应至少包含三种字符(大写、小写、数字、特殊符号任选三种) |
|               |                                                   |

## 修改密码界面

# 2.3. 企业信息

用户登录后可在企业信息管理页面修改企业信息。系统界面如图:

|               | 企业信息    |                |   |          |           |                     |   |
|---------------|---------|----------------|---|----------|-----------|---------------------|---|
|               | 企业名称:   | 湖南方圆建筑工程设计有限公司 |   |          | 统一社会信用代码: | 9143011155954261X0  |   |
| 湖南方圆建筑工程设计有限公 | 企业注册地:  | 湖南省            |   |          | 联系人:      | 刘祥                  |   |
| 可 退出登求        | 手机号码:   | 18974869630    | * |          | 联系电话:     | 0731-82820339       |   |
| 🗋 项目申报        | 邮政编码:   | 410021         |   |          | 电子邮箱:     | liuyang.26@qq.com   |   |
| ■ 我的申报项目      | 传真号码:   | 0731-82820339  |   |          | 单位地址:     | 长沙市雨花区韶山中路421号方圆商务1 |   |
|               |         |                | 单 | ·位资质 🛛 🔶 |           |                     |   |
| 📕 账户管理 💙      | 1 证书编号: |                |   |          | 资质名称:     |                     | × |
| ☑ 修改密码        |         |                |   |          |           |                     |   |
|               |         |                |   | 提交       |           |                     |   |

#### 企业信息管理界面

## 2.4. 企业子账户管理

申报单位使用账户和密码登录系统后进入企业账户后台点击子账户管理进行企业子账户新增、修改、初始化密码、删除等操作。

新增:增加企业子账户。子账户数量无限制。

修改:修改企业子账户信息。

初始化密码:将企业子账户的密码重置。

删除:删除企业子账户。企业子账户删除后,企业子账户申报的项目会保 留,由企业账户接管。

系统界面如图:

|               | 企业信息    |                |   |      |          |                       |   |
|---------------|---------|----------------|---|------|----------|-----------------------|---|
|               | 企业名称:   | 湖南方圆建筑工程设计有限公司 |   |      | 统一社会信用代码 | J: 9143011155954261X0 |   |
| 湖南方圆建筑工程设计有限公 | 企业注册地:  | 湖南省            |   |      | 联系人      | ; 刘洋                  |   |
| 司 退出登录        | 手机号码:   | 18974869630    | * |      | 联系电话     | 5: 0731-82820339      |   |
| 🗋 项目申报        | 邮政编码:   | 410021         |   |      | 电子邮箱     | liuyang.26@qq.com     | ] |
| 我的由报项目        | 传真号码:   | 0731-82820339  |   |      | 单位地址     | 长沙市雨花区韶山中路421号方圆商务    | 4 |
|               |         |                |   | 单位资质 | +        |                       |   |
| 📕 账户管理 💙      | 1 证书编号: |                |   |      | 资质名称:    |                       | × |
| 📝 修改密码        |         |                |   |      |          |                       |   |
|               |         |                |   | 提交   |          |                       |   |

企业子账户管理界面

企业分配子账户有利于企业多个项目申报的管理,子账户可以分配给部

门、项目负责人用于申报项目。子账户数量无限制。

# 3.项目申报

用户企业信息完善后登录,系统默认进入项目申报页面,用户可浏览申报 奖项类别,下载各奖项"申报材料要求"和展板模板等文件。系统界面如图:

|                         | 项目申报                           |
|-------------------------|--------------------------------|
|                         | 工业类奖项                          |
| 湖南方圆建筑工程设计有限公<br>司 退出登录 | 1、石油和化工工业工程设计 【进入申报】 【申报材料要求】  |
|                         | 2、机械工业工程设计  【进入申报】  【申报材料要求】   |
| 🗋 项目申报                  | 3、电力工业工程设计  【进入申报】  【申报材料要求】   |
|                         | 4、轻工工业工程设计  【进入申报】  【申报材料要求】   |
| ■ 找的申报坝自                | 5、冶金工业工程设计  【进入申报】  【申报材料要求】   |
| 📕 账户管理 💙                | 6、煤炭工业工程设计  【进入申报】  【申报材料要求】   |
|                         | 7、有色金属工业工程设计  【进入申报】  【申报材料要求】 |
| ▲ 修改密码                  | 8、兵器工业工程设计  【进入申报】  【申报材料要求】   |
|                         |                                |

项目申报界面

在项目申报页面点击相应奖项名称链接,即可进入申报信息填写页面。系

统界面如图:

|                     | 项目申报      |             |                |
|---------------------|-----------|-------------|----------------|
|                     | 申报奖项:     | 石油和化工工业工程设计 |                |
| 湖南方圆建筑工程设计有限公司上课业终录 | 项目名称:     | 测试 🗘        |                |
| 可一起山亚水              | 推荐协会:     | 湖南省勘察设计协会   |                |
| 🗋 项目申报              | 项目类别:     | 请选择 \$      |                |
| 💼 我的申报项目            | 合作单位:     |             | (增加或修改请联系推荐协会) |
| ■ 账户等理 >            | 设计单位:     |             | 施工单位:          |
|                     | 工程设计起止时间: |             | 竣工验收时间:        |
| 🕝 修改密码              | 单位资质:     |             | 证书编号:          |
|                     | 验收部门:     |             |                |

#### 项目信息填写界面

申报项目信息填写完成,在"我的申报项目"中选择该项目进行编辑修改。系统界面如图:

|                     | 项目申报      |             |                |
|---------------------|-----------|-------------|----------------|
|                     | 申报奖项:     | 石油和化工工业工程设计 |                |
| 湖南方圆建筑工程设计有限公司一退出登录 | 项目名称:     | 〔请选择 \$     |                |
|                     | 推荐协会:     |             |                |
| 🗋 项目申报              | 项目类别:     | 〔请选择 ◆      |                |
| 我的申报项目              | 合作单位:     |             | (增加或修改请联系推荐协会) |
| ▶ 账户管理 ▶            | 设计单位:     |             | 施工单位:          |
|                     | 工程设计起止时间: |             | 竣工验收时间:        |
| ✓ 修改密码              | 单位资质:     |             | 证书编号:          |
|                     | 验收部门:     |             |                |

申报项目修改界面

申报项目信息填写完成后,可在"我的申报项目"中进行申报材料上传。 系统界面如图:

|                           | 文件上传                                                    |                                                                                                    |
|---------------------------|---------------------------------------------------------|----------------------------------------------------------------------------------------------------|
| 湖南方圆建筑工程设计有限公<br>司   退出登录 | 友情提示:1.文件上传方式:点<br>上传文件请使用申报项目名称命名。<br>如需要上传超大文件,请与管理员联 | i击上传文件-选择上传文件-确认上传完成-点击提交。2.模型文件上传原始BIM模型,多个模型文件可以上传压缩文件,链接模型需用记事本写明链接逻辑。3.<br>如:某某项目立项依据性文件.jpg,如一项有多个文件需规范命名增加序号,如:某项目图片001.jpg,某项目图片002.jpg。4.上传单个文件大小不能超过1GB,系<br>系。5.上传文件名中不可包含特殊符号(#、@、^、&、*、\$),如果包含,系统将会自动清除这些符号。 |
| 🗋 项目申报                    | 项目承担单位营业执照证书<br>(.pdf)                                  | 論 上佈文件 当前文件:                                                                                                    |
| 我的申报项目                    | 合作项目申报申明<br>(.pdf)                                      | San 上传文件 当前文件:                                                                                                    |
| ▶ 账户管理 ▶                  | 展示图片<br>(jog: page)                                     | ■ 上传文件 当前文件:                                                                                                    |
| 📝 修改密码                    | 视频文件(可选)<br>(.mp4)                                      | ≦ 上传文件 当前文件:                                                                                                    |
|                           | 模型文件(BIM模型等,可选)<br>(*.*)                                | ★ 上传文件 当前文件:                                                                                                    |

申报材料上传界面

申报项目信息填写和申报材料上传均按照要求完成,审核确认无误后,在 我的申报项目选择相应项目点击"审核提交",项目将提交企业所属的协会审 核。项目"协会审核"处于"审核"状态时企业不能修改项目数据,如需修改 需联系所属协会取消审核。企业可在我的申报页面查看协会审核进度。系统界 面如图:

| ┃ 企业申报后台 | ■ 我的申报 | 项目        |           |            |       |      |      |
|----------|--------|-----------|-----------|------------|-------|------|------|
| 当前用户:    | 查询 修改  | 申报材料上传 删除 | 审核提交 取消审核 | 申报表打印      | 申报书上传 |      |      |
|          | • 项目编号 | 提示        | 区 2项类别    | 申报时间       | 企业审核  | 协会审核 | 审核时间 |
| 项目申报     |        | 确定要审核通过所  | 选申报项目吗?   | 2019-07-09 | 待审核   | 待审核  |      |
| 我的申报项目   |        | 确定        | 取消        |            |       |      |      |
| 账户管理     |        |           |           |            |       |      |      |
| 企业信息     |        |           |           |            |       |      |      |
| 子账户管理    |        |           |           |            |       |      |      |

### 项目审核提交界面

项可在"我的申报项目"页面中进行"申报表打印",导出系统生成的申报 表打印盖章并递交所属同业协会审核盖章。系统界面如图:

| 当前用户:                                                        | 企业申报后台             | ■ 我的申 | 很项目      |    |      |           |       |       |      |      |
|--------------------------------------------------------------|--------------------|-------|----------|----|------|-----------|-------|-------|------|------|
| 项目申报 项目编号 项目名称 申报协会 奖项奖别 申报协问 企业审核 协会审核 审核时间   我的申报项目 我的申报项目 | 当前用户:<br>公司 [退出登录] | 查询 修; | 女 申报材料上传 | 删除 | 审核提交 | 取消审核      | 申报表打印 | 申报书上传 |      |      |
| 项目申报 没有找到您要的相关数据   我的申报项目                                    |                    | D 项目编 | 弓 项目名    | 称  | 申报协会 | 奖项类别      | 申报时间  | 企业审核  | 协会审核 | 审核时间 |
| 我的申报项目                                                       | 项目申报               |       |          |    | 没有打  | 找到您要的相关数据 | 居!    |       |      |      |
|                                                              | 我的申报项目             |       |          |    |      |           |       |       |      |      |

### 申报表打印界面

申报单位在纸质申报材料通过同业协会审核盖章后再上传申报书扫描件。

系统界面如图:

| 企业申报后台        | ■ 项目申报书上传                                                                                                    |
|---------------|----------------------------------------------------------------------------------------------------|
| 当前用户:         |                                                                                                    |
|               | 友情提示: 1文件上传方式: 点击上传文件-选择上传文件-确认上传完成-点击提交。2.模型文件上传原始BIM模型,多个模型文件可以上<br>先に確立は、設地通知専用記画太平明設地運転。2.上任文件連時用中程店日々な会々、如、其其店日立店は歴代文件 ing 和一语方名文文件要                                                         |
| 项目申报          | 1912年12月、山田橋は三市内に伊中ラッカは加設を構成した「おおいか」日本のが山口中のか山口、北、米米水山工が約5日とストアルタル「水中ラットスト市<br>和応告名指加時号、如:某项目国路1901月95、第5月国界102月96、4、任年中人文件大小不能超过168、如需要上传超大文件,请与管理员联系。5、上传文件名中不可包含特殊符号(#、@、^)、如果包含、系统符会自动清除这些符号。 |
| 我的申报项目        | 项目申报书(扫描件)<br>(在我的项目中申报书 🎦 上传文件 当前文件:                                                                                                    |
| 账户管理          | 計回功時名中計1ED)<br>(*jpg:*-png:*-gif)                                                                                                    |
| 企业信息<br>子账户管理 | 提交                                                                                                    |
| 修改密码          |                                                                                                    |

申报书上传界面